## ขั้นตอนการใช้งานโปรแกรม SPEEXX

dp

ขั้นที่ 1 ให้ตรวจสอบคอมพิวเตอร์ของตนเองว่าได้เชื่อมต่อกับเครือข่ายคอมพิวเตอร์ของ มหาวิทยาลัย (PBRU-Wifi) เรียบร้อยแล้ว

## ขั้นที่ 2 ทำการสอบวัดระดับก่อนเรียน Placement Test ดังนี้

1. คลิกที่ไอคอน dpLMSPlayer ที่ปรากฏหน้า desktop

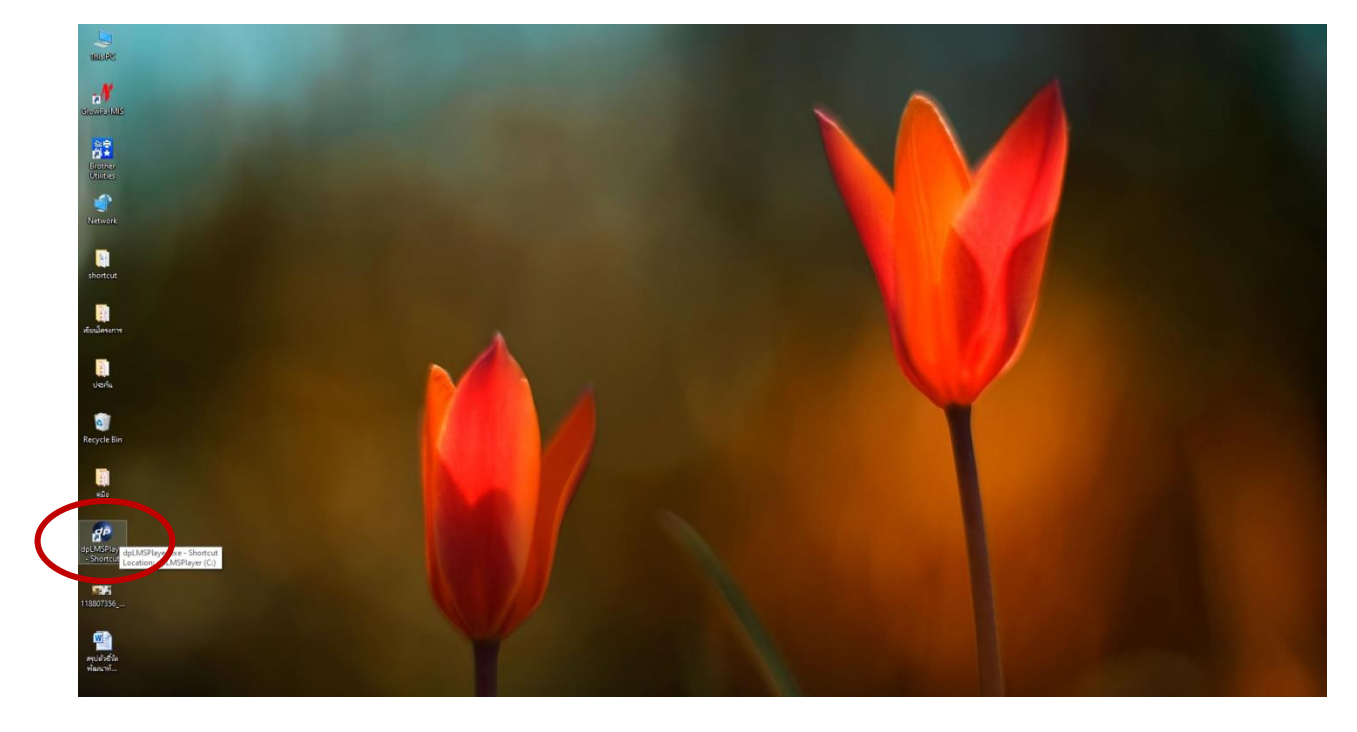

2. กรอก Username และ Password โดยใช้รหัสประจำตัวของนักเรียน/นักศึกษา

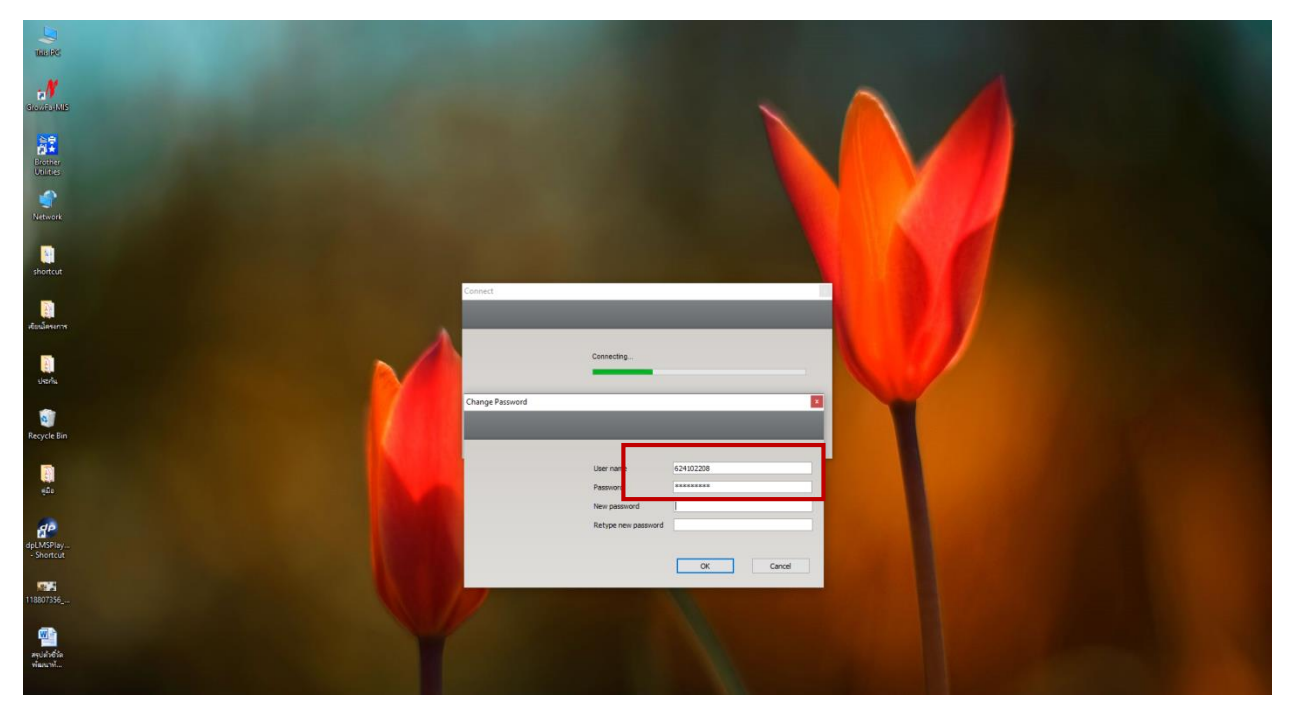

หลังจากนั้นจะมีเมนูให้ผู้ใช้ทำการเปลี่ยน Password เป็นของตัวเอง (ขอให้จดและจำ Password)
หากระบบสอบถาม Server name ให้กรอก 10.1.249.114

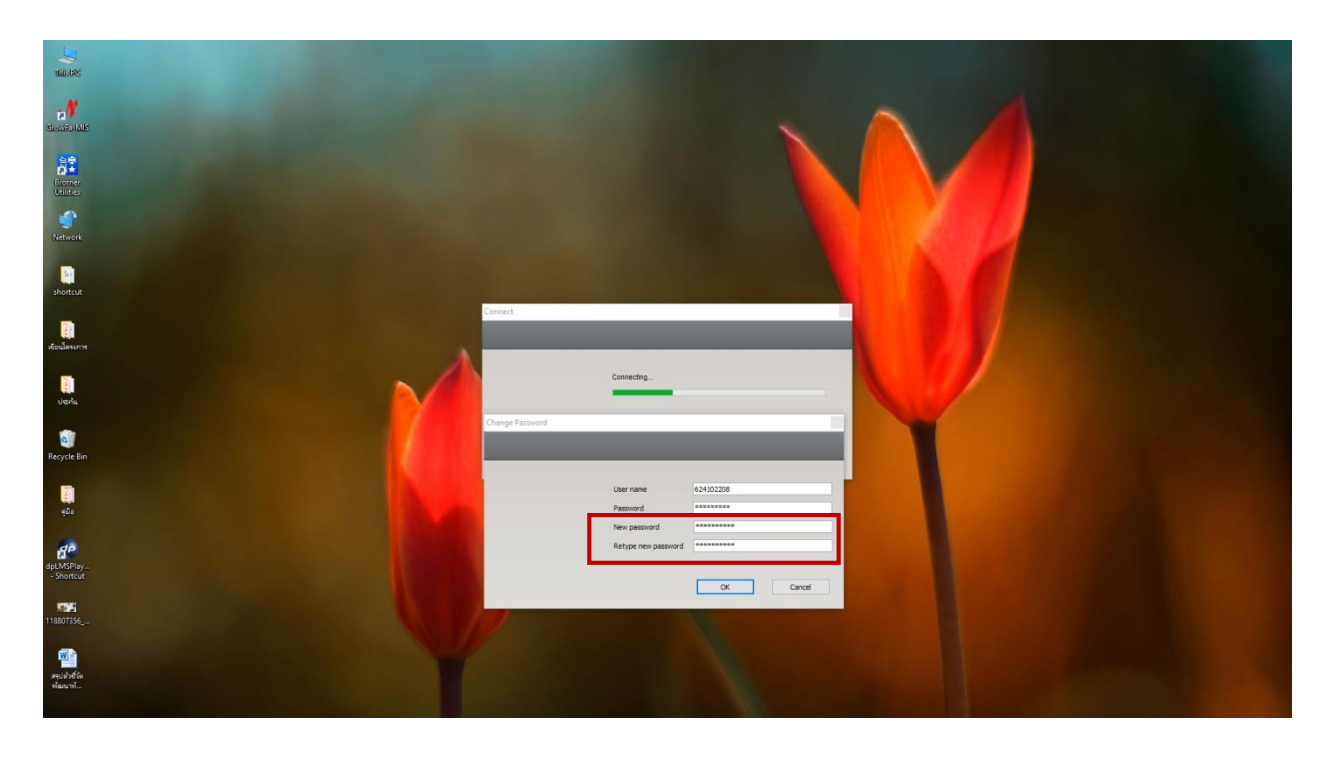

4. การเข้าระบบครั้งแรกให้เลือกเมนู English Placement Test และกดปุ่ม Start เพื่อวัดระดับทักษะ ภาษาอังกฤษของตนเองว่าอยู่ในระดับใดก่อนเรียน

| Lande<br>Control Land<br>Control Land<br>Down |                                      |
|-----------------------------------------------|--------------------------------------|
| e<br>Network                                  | Select                               |
| shortout                                      | Welcome, 624143035                   |
| ealiseans                                     | Plase select a course from the list. |
| un.                                           |                                      |
| Recycle Bin                                   |                                      |
| <b></b><br>420                                |                                      |
| dfLNKPis/<br>- Shoricut                       | Start Grod                           |
| 18807336                                      |                                      |
| ang shafa<br>ng shafa<br>ng shafa             |                                      |

 การทดสอบวัดระดับ มีทั้งหมด <u>4 Step</u> ให้ทำการทดสอบจนสิ้นสุดการสอบ ระบบจะปรากฏคะแนน หลังจากนั้นให้นำผลคะแนนมาเทียบตามเกณฑ์ว่าควรเลือกเรียนในบทเรียนระดับใด เช่น A1-A2 และ B1 เป็นต้น การทดสอบแต่ละ Step ผู้สอบต้องมีคะแนนเกิน 70% ระบบจึงจะอนุญาตให้สอบต่อใน Step ต่อไป หากระบบหยุดทำงานนั่นหมายความว่าท่านมีคะแนนต่ำกว่า 70% ใน Step นั้น และผล คะแนนจะปรากฏที่เมนูซ้ายมือ ด้านบนสุด ให้กดปุ่มสามเหลี่ยม **โ** เพื่อเริ่มต้นทำแบบทดสอบ

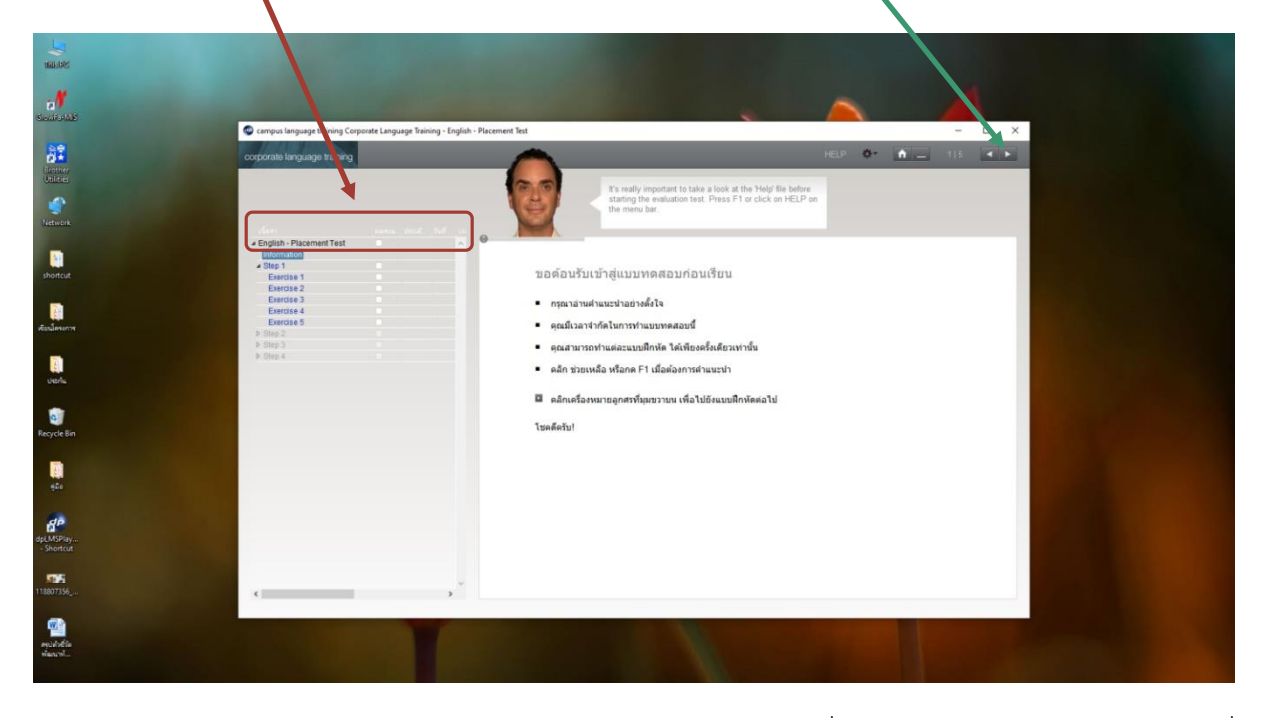

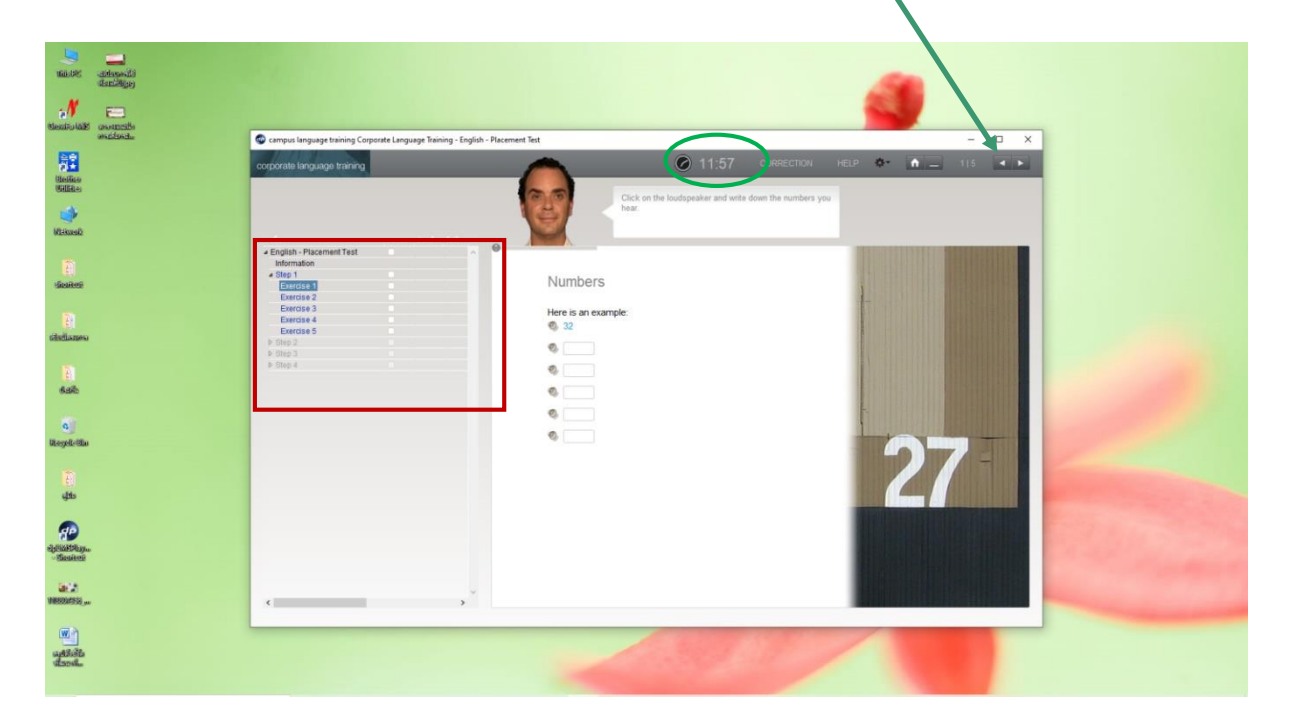

 ตัวอย่าง เมื่อนักเรียน/นักศึกษาทำแบบทดสอบใน Step ที่ 1 ผ่าน 70% ระบบจะอนุญาตให้ทดสอบ ต่อใน Step ที่ 2

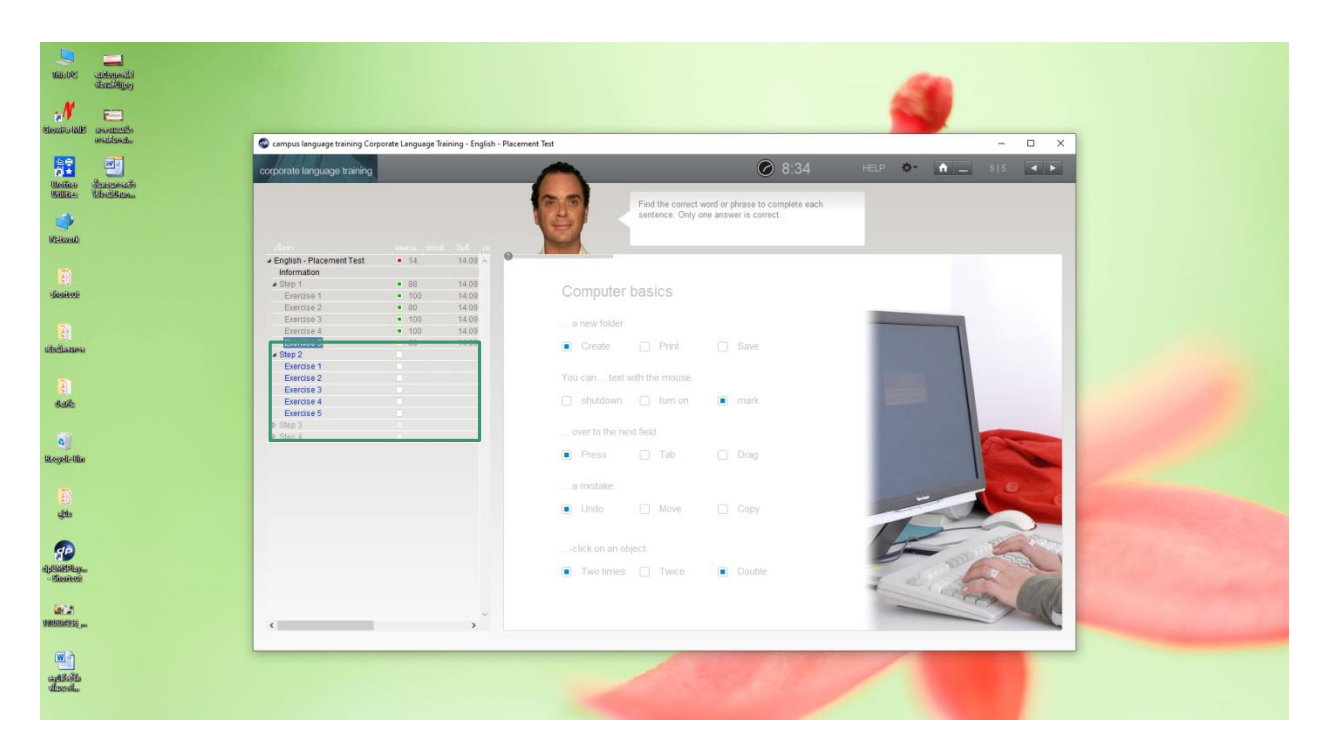

เมื่อทำแบบทดสอบใน Step ที่ 2 ผ่าน 70% ระบบจะอนุญาตให้ทำใน Step ที่ 3 ต่อไป จนถึง Step ที่ 4 (ทุก Step ต้องผ่านเกณฑ์คะแนน 70%)

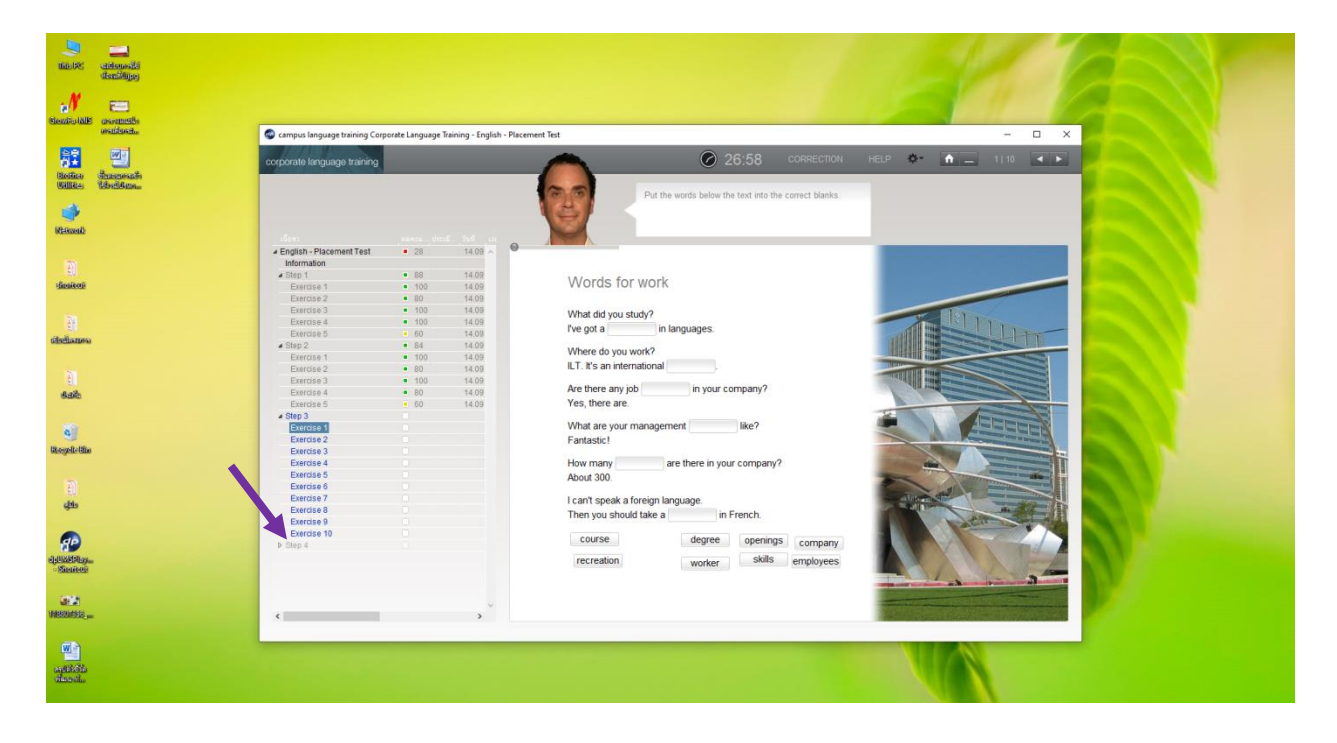

 ในระหว่างการทำแบบทดสอบ หากนักเรียน/นักศึกษาเกิดข้อสงสัย ให้คลิกที่เมนู HELP จะปรากฏ หน้าต่างข้อมูลให้ความช่วยเหลือ นักศึกษาสามารถเลือกศึกษาตามหมวดต่างๆ เพื่อทำความเข้าใจได้ ด้วยตนเอง

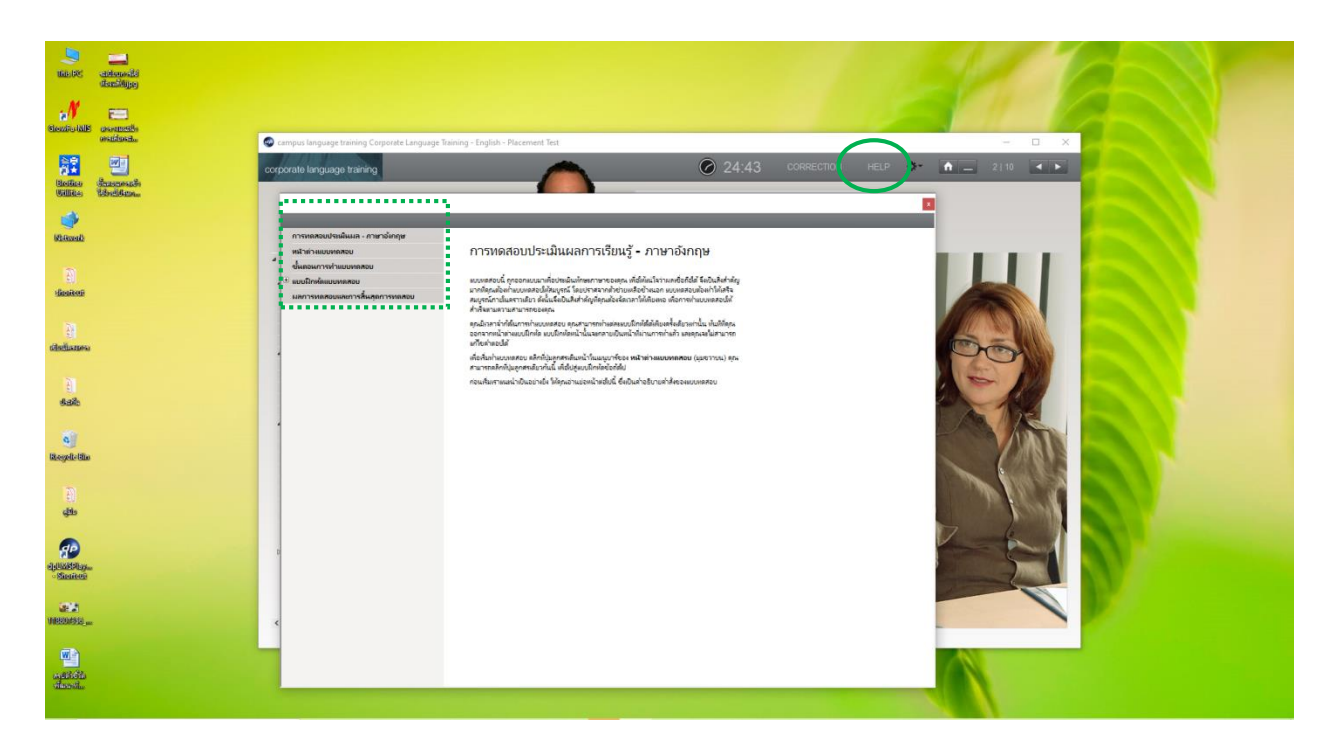

การแจ้งเตือนเมื่อสิ้นสุดการทดสอบ ให้คลิกปุ่ม × เพื่อทำการปิดโปรแกรมหรือกดปุ่ม Alt+F4 เพื่อ
ออกจากโปรแกรม หลังจากนั้นนำผลคะแนนที่ได้มาเทียบในตารางคะแนนเพื่อทำการฝึกฝนทักษะ
ตามระดับของตนเอง ซึ่งผลคะแนนจะปรากฏในเมนู English Placement Test รายการผลคะแนน

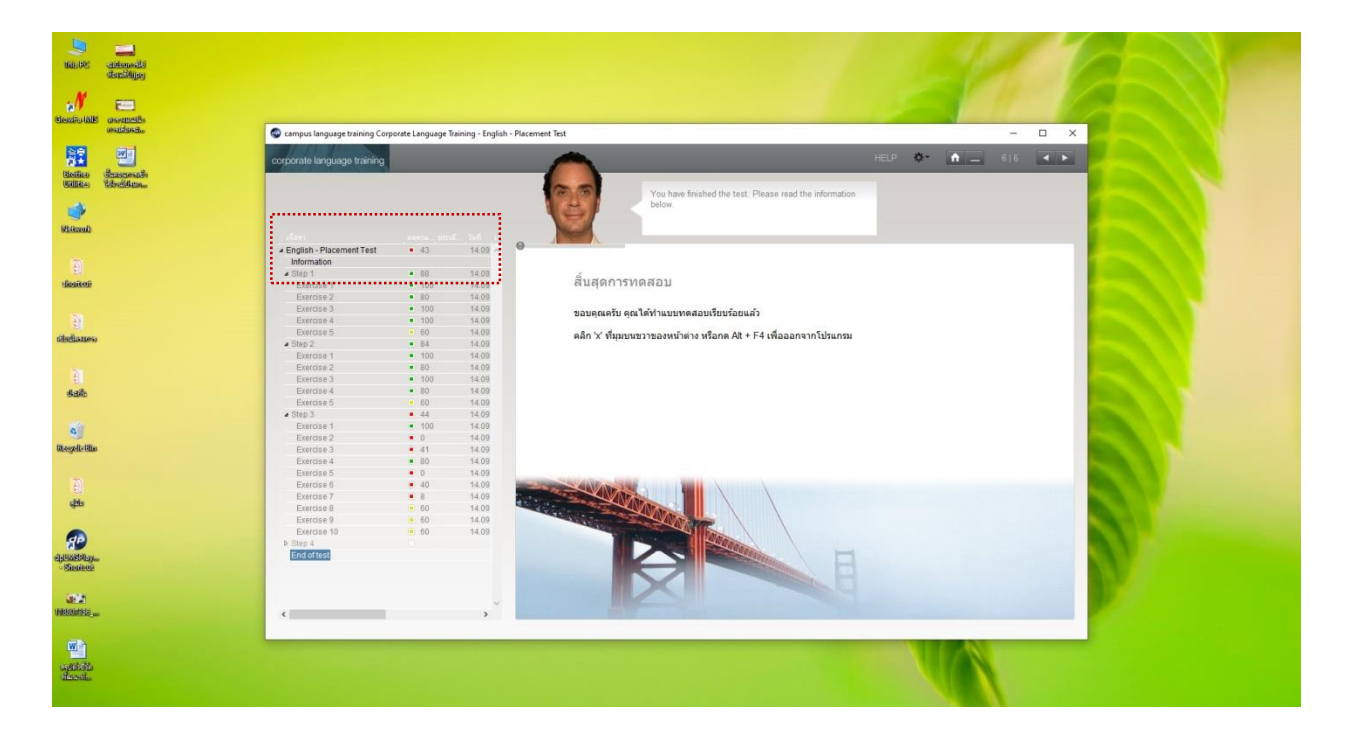

11. ให้นำผลคะแนนที่ได้จากโปรแกรมมาเทียบในตารางเทียบผลคะแนน ดังนี้

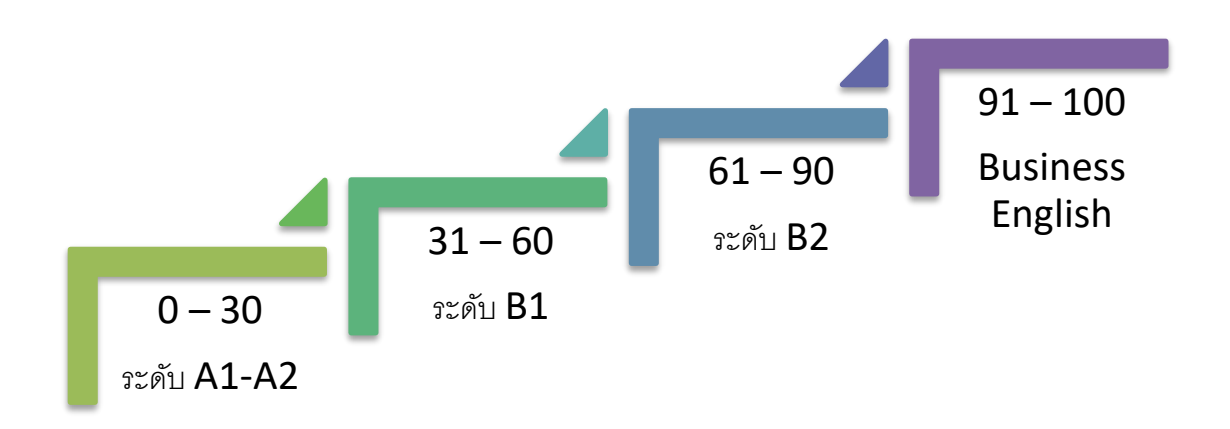

การเลือกระดับบทเรียนภายหลังจากการทดสอบ Placement Test

## ขั้นที่ 3 การเริ่มบทเรียนตามระดับทักษะของผู้เรียนแต่ละคน ภายหลังจากสอบวัดระดับ

12. ให้นักเรียน/นักศึกษาทำการ Log in เข้าระบบใหม่และ กรอก Username และ Password ตามที่ได้ แก้ไขในครั้งแรก

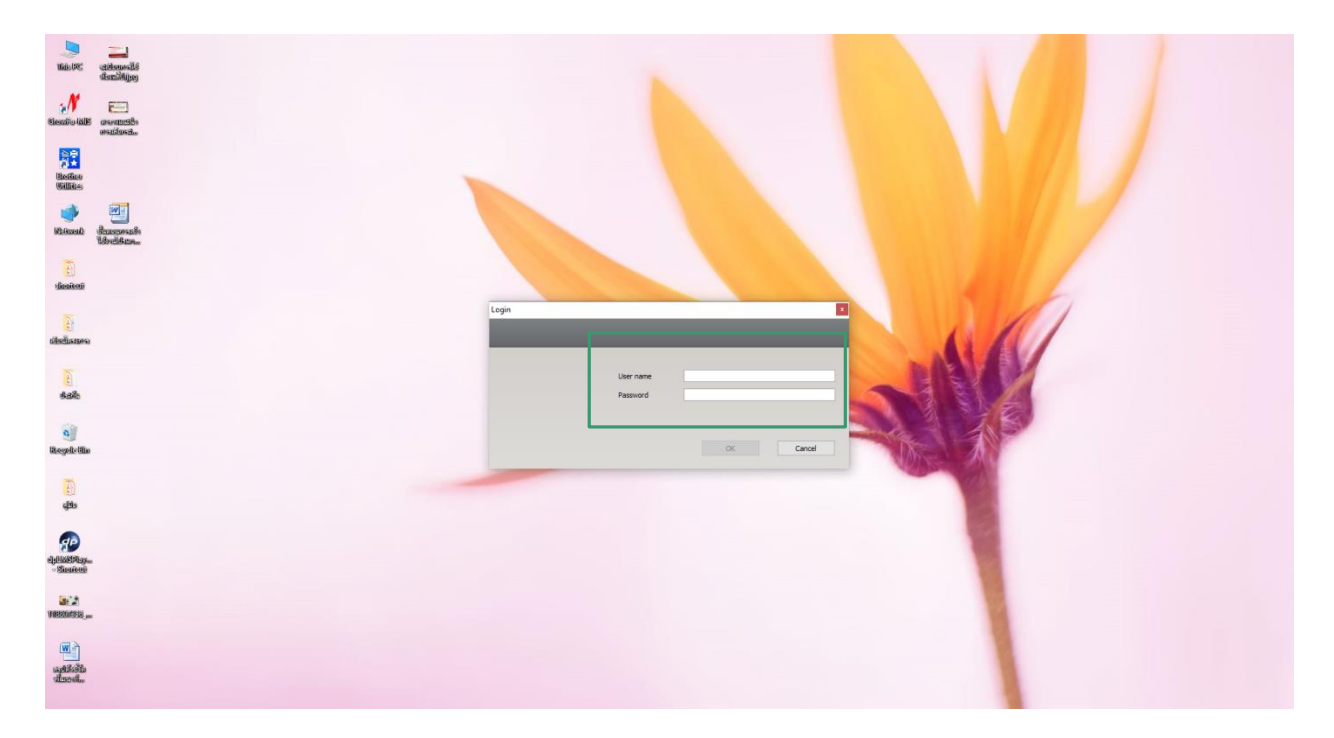

13. เลือกระดับบทเรียนตามผลที่ได้จากการสอบวัดระดับใน Placement Test หลังจากนั้น กดปุ่ม Start เพื่อเริ่มบทเรียน

| Course                   | Subsc |      |      |       |          |         |      |
|--------------------------|-------|------|------|-------|----------|---------|------|
| English - Placement Test | 17/9  | 17/9 | 17/9 | 41:25 | 19 of 30 | English | Thai |
| English A1 - A2          |       |      |      |       |          |         |      |
| English B1               |       |      |      |       |          | English | Thai |
|                          |       |      |      |       |          |         |      |

14. ให้ทำแบบฝึกหัดใน Course ที่ปรากฏให้ครบตามบทเรียน

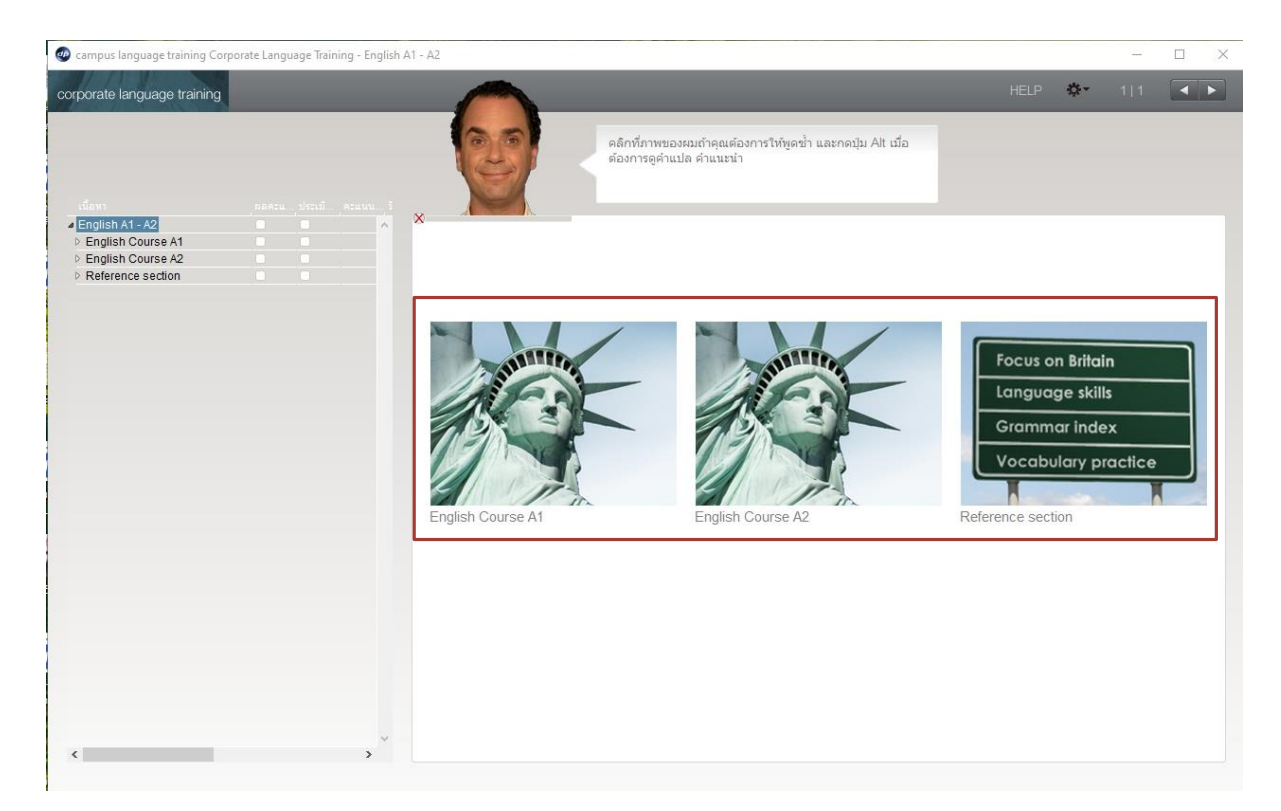

## 15. ให้ทำแบบฝึกหัดจนครบทุกส่วน ตามหน้าจอที่ปรากฏ

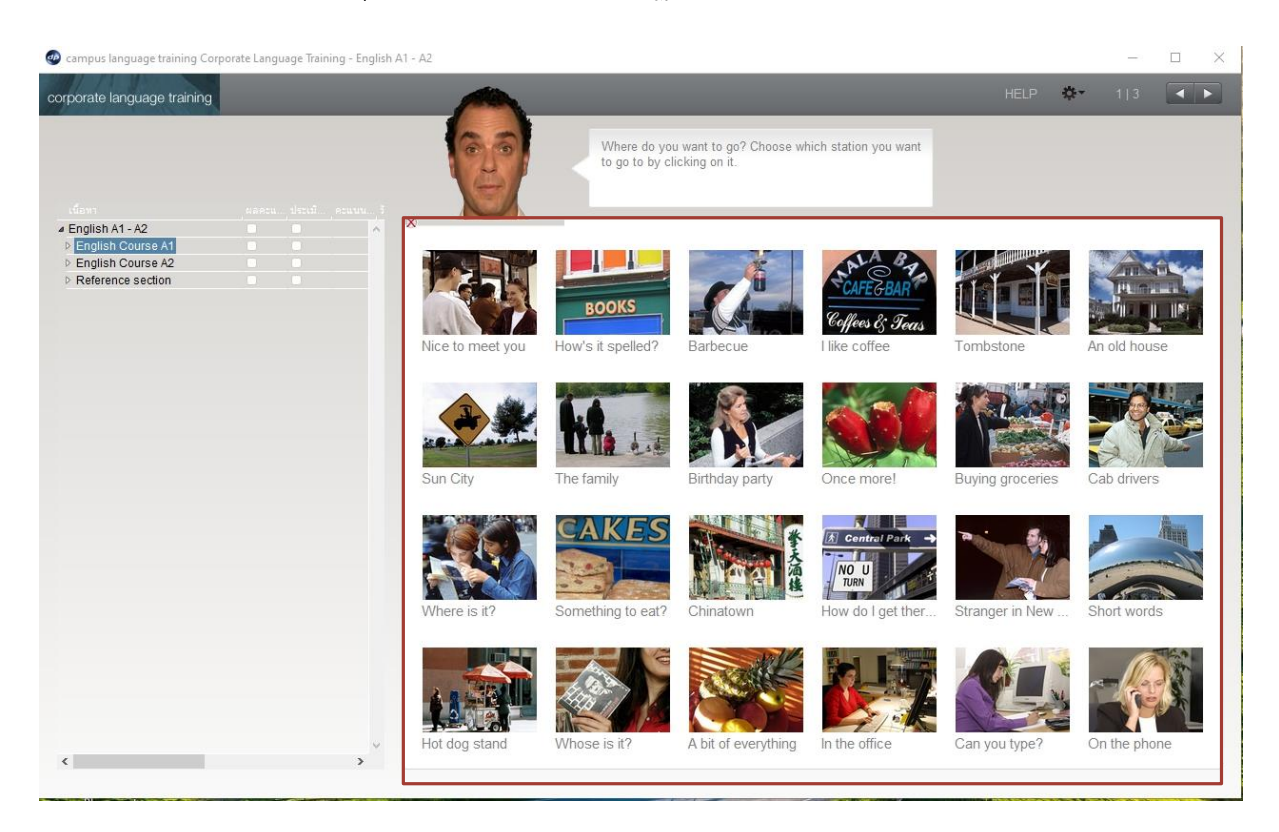

16. ในระหว่างการทำแบบฝึกหัด หากมีข้อสงสัยให้กดปุ่ม HELP เพื่ออ่านคำอธิบายเพิ่มเติม

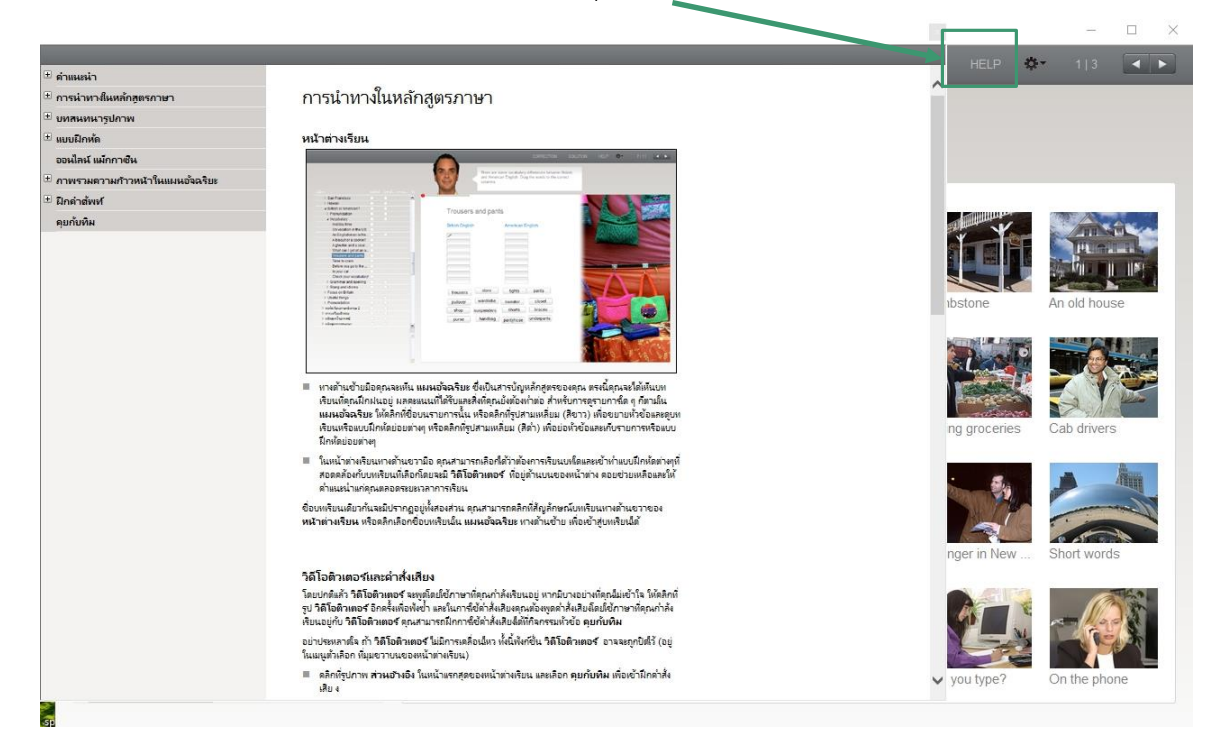

 17. ในการทำแบบฝึกหัดหากกรอกคำตอบเรียบร้อยแล้วให้กดปุ่ม CORRECTION เพื่อตรวจคำตอบ โดยคะแนนการทำแบบฝึกหัดจะปรากฏด้านซ้ายมือ หากไม่กดปุ่มนี้คะแนนจะไม่ปรากฏ ทำให้ต้องทำ แบบฝึกหัดใหม่อีกครั้ง

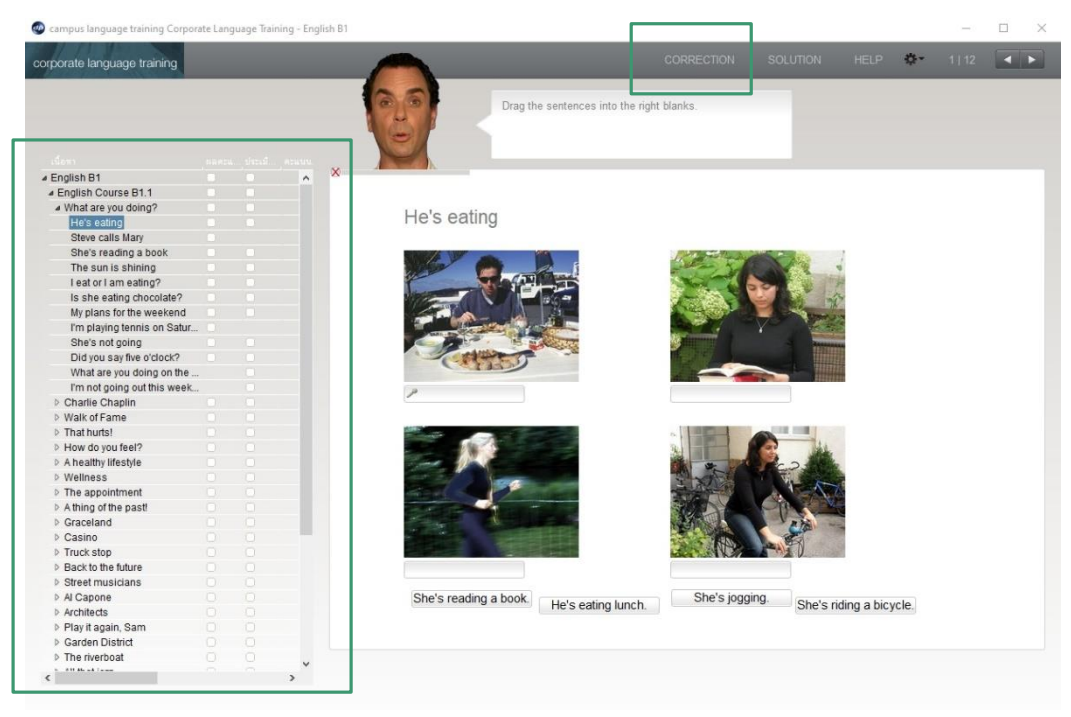

18. หากไม่ทราบว่าแบบฝึกหัดหน้านี้ คำตอบคืออะไรและควรตอบอย่างไรให้กดปุ่ม SOLUTION ระบบ จะทำการเฉลยและแสดงวิธีการตอบ โดยนักเรียน/นักศึกษาจะไม่ได้คะแนนในส่วนนี้ หากต้องการ ได้รับคะแนนในส่วนนี้ จำเป็นต้องย้อนกลับไปกรอกคำตอบใหม่ทั้งหมด โดยกดเมนูที่ปรากฏด้าน ซ้ายมือ

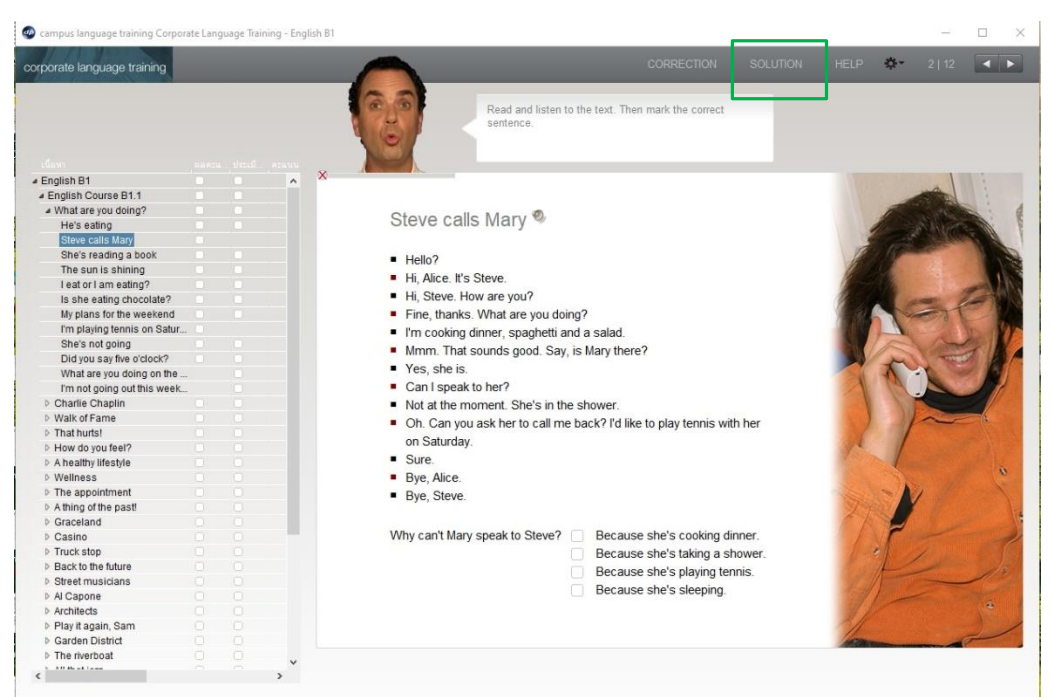

19. ในส่วนของแบบฝึกหัดการออกเสียง ให้กดปุ่มเครื่องหมาย (ลำโพง) 🧐 เพื่อฟังตัวอย่าง

| การออกเสยงทกกตอง |  |
|------------------|--|
|                  |  |

| 🧔 campus language training Corpo | orate La       | nguage Training | - English A1 - A2 |         |                              |                        |            |            |            |       |      |             | -              |      | ×          |
|----------------------------------|----------------|-----------------|-------------------|---------|------------------------------|------------------------|------------|------------|------------|-------|------|-------------|----------------|------|------------|
| corporate language training      |                | 6               | 1                 |         |                              |                        |            |            |            | RESET | HELP | <b>\$</b> - | 14   15        |      |            |
|                                  |                | C               | 5                 | Lit     | isten carefu<br>nderlined in | ully and th<br>h blue. | then say t | he senteni | ce or word |       |      |             |                |      |            |
| เนื้อหา                          |                |                 |                   |         |                              |                        |            |            |            |       |      |             |                |      |            |
| English A1 - A2                  | ~              | 0               |                   |         |                              |                        |            |            |            |       |      |             |                |      |            |
| English Course A1                |                |                 |                   |         |                              |                        |            |            |            |       |      |             |                |      |            |
| A Nice to meet you               |                |                 |                   |         |                              |                        |            |            |            |       |      |             |                |      |            |
| Say hello!                       |                |                 |                   |         |                              |                        |            |            |            |       |      |             |                |      |            |
| My name's Dave                   |                |                 |                   |         |                              |                        |            |            |            |       |      |             |                |      |            |
| Hello                            |                |                 |                   |         |                              |                        |            |            |            |       |      |             |                |      |            |
| My name's Ellen                  |                |                 |                   |         |                              |                        |            |            |            |       |      |             |                |      |            |
| Nice to meet you                 |                |                 |                   |         |                              |                        |            |            |            |       |      |             |                |      |            |
| How are you?                     |                |                 |                   |         |                              |                        |            |            |            |       |      |             |                |      |            |
| Fine                             |                |                 |                   |         |                              |                        |            |            |            |       |      |             |                |      |            |
| Is that English?                 |                |                 |                   |         |                              |                        |            |            |            |       |      |             |                |      |            |
| This is Brian                    |                |                 |                   |         |                              |                        |            |            |            |       |      |             |                |      |            |
| Introduce Steve                  |                |                 |                   |         |                              |                        |            |            |            |       |      |             |                | -    | -          |
| To be                            |                |                 |                   |         |                              |                        |            |            |            |       |      |             |                | 100  | 10         |
| Goodbye                          |                |                 |                   |         |                              |                        |            |            |            |       |      |             | COL TO         |      |            |
| Good morning                     |                |                 |                   |         |                              |                        |            |            |            |       |      | A           | and the        |      |            |
| Hello, my name's Peter.          |                |                 |                   |         |                              |                        |            |            |            |       |      | S.C.        | and the second |      |            |
| Nice to meet you, too.           |                |                 |                   |         |                              |                        |            |            |            |       |      | 100         | Part .         |      |            |
| How's it spelled?                |                |                 |                   |         |                              |                        |            |            |            |       |      | No.         |                | 1    |            |
| Barbecue                         |                |                 |                   |         |                              |                        |            |            |            |       |      |             |                | 100  |            |
| Barbecue                         |                |                 |                   |         |                              |                        |            |            |            |       |      |             | 10             | -    | <b>U</b> . |
| More th                          |                |                 |                   |         |                              |                        |            |            |            |       |      | 7           |                |      | N.         |
| 'A' or 'an'?                     |                | Č               |                   |         |                              |                        |            |            |            |       |      | 1           | 3              |      |            |
| Curiosity                        |                | 0               | Hello, my name    | ne's Pe | eter.                        |                        |            |            |            |       |      |             | -              | -    |            |
| And are you hungry, Greg?        |                |                 |                   |         |                              |                        |            |            |            |       |      |             | 1-             | 1/   | 4          |
| Personal pronouns                |                |                 |                   |         |                              |                        |            |            |            |       |      |             | 1              | 14   | 199        |
| At the cookout                   |                |                 |                   |         |                              |                        |            |            |            |       |      |             |                |      |            |
| Be ready!                        |                |                 |                   |         |                              |                        |            |            |            |       |      |             |                | -    |            |
| Jobs                             |                |                 |                   |         |                              |                        |            |            |            |       |      | 1           | 1 au           | Ser. | and he     |
| Questions and answers            | > <sup>×</sup> |                 |                   |         |                              |                        |            |            |            |       |      |             | A.             |      | 2          |

จากนั้นให้ฝึกออกเสียงตามตัวอย่างการออกเสียงที่ได้ยิน โดยไม่ต้องกดปุ่มใดๆเพิ่มเติม โปรแกรมจะ ทำการวิเคราะห์การออกเสียงและแสดงผลให้ทราบ โดยคำที่ออกเสียงได้ถูกต้องแล้วจะแสดงผลเป็น สีเขียว ส่วนคำที่ออกเสียงไม่ถูกต้องจะแสดงผลเป็นสีแดง ซึ่งสามารถพยายามฝึกออกเสียงแก้ไขใน ส่วนที่บกพร่องต่อไปได้อีกเรื่อยๆ โดยไม่ต้องกดปุ่มใดๆ เพิ่มเติม เพื่อให้ระบบวิเคราะห์การออกเสียง ให้ใหม่

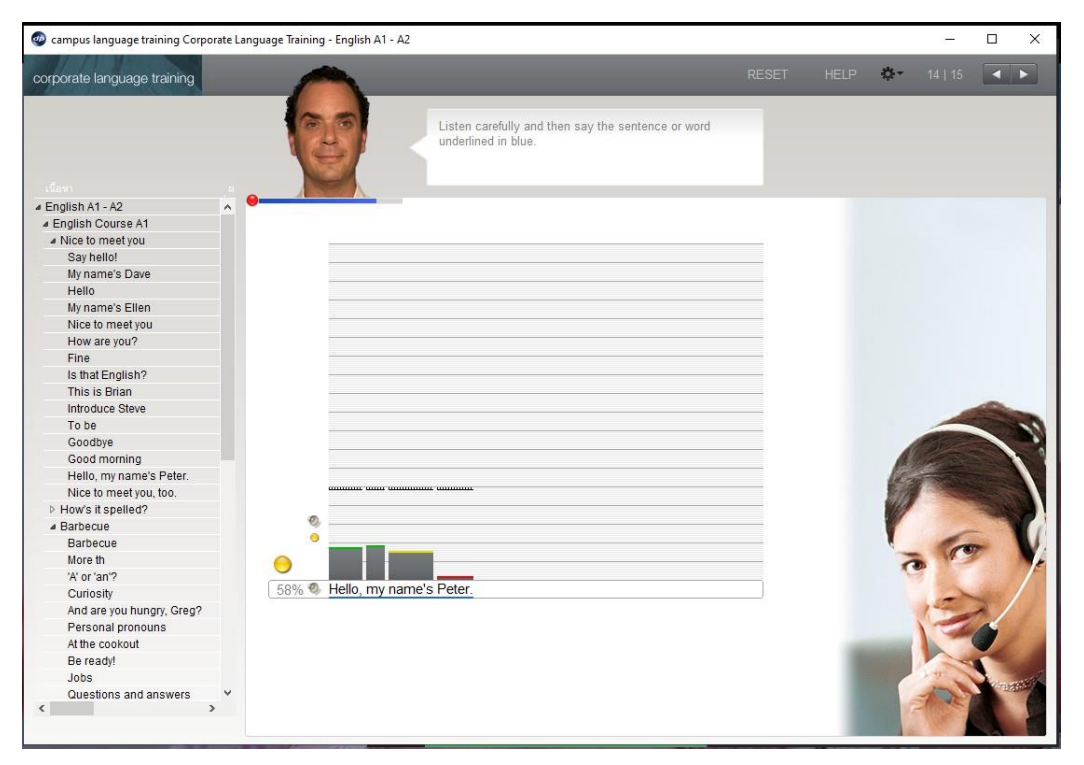

ตารางการเทียบ LEVEL ของโปรแกรม SPEEXX กับคะแนน TOEIC IELTS และ TOEFL

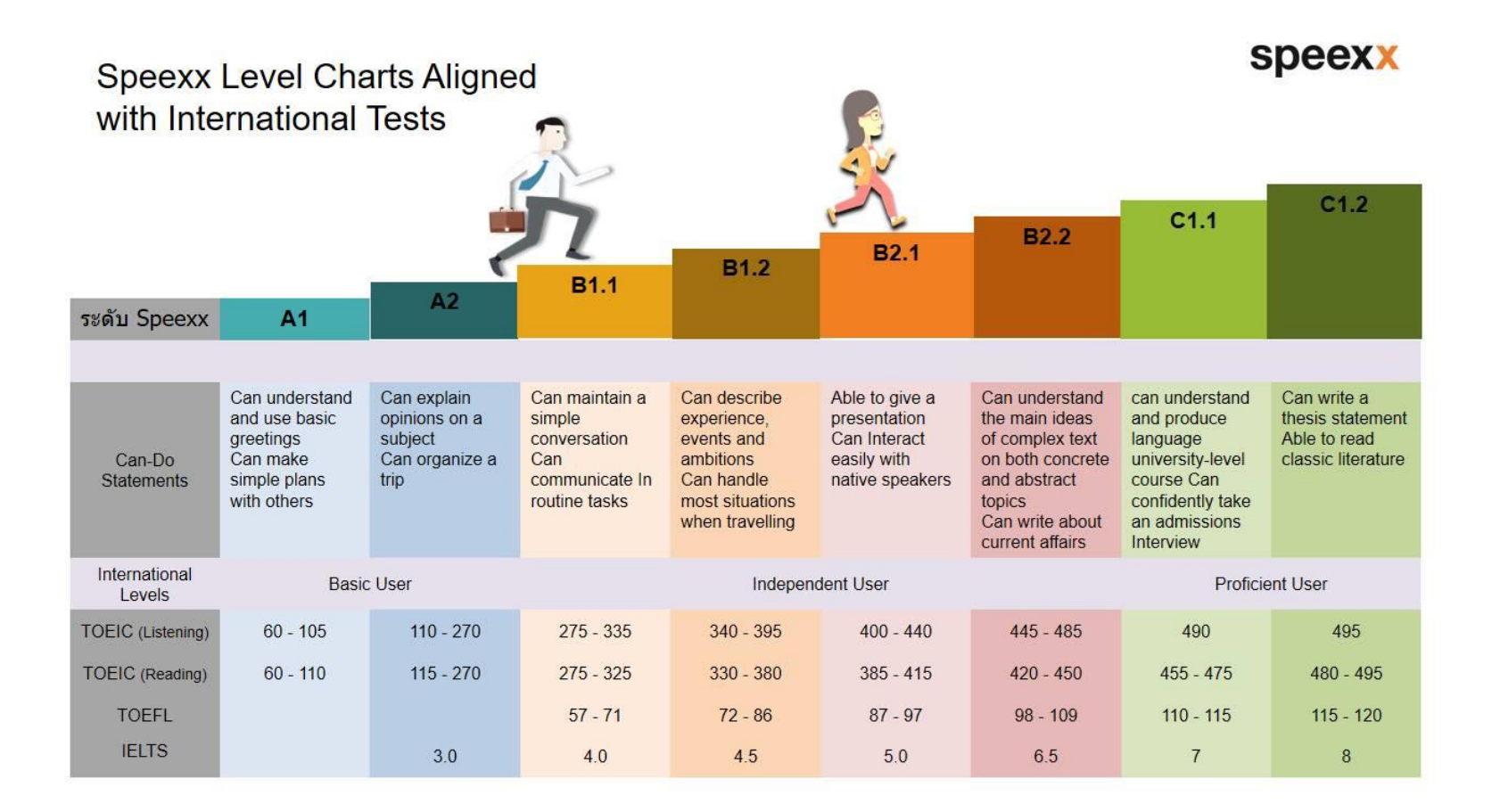

ติดต่อผู้ดูแลระบบ

โทร 032-708632/085-8405653